## Updating your student profile.

There are a few mandatory fields that need to be completed upon enrolment. If you pre-ordered your enrolment, these will need to be entered in manually. Here's how to update your Student Profile so all the correct information is recorded in your account to satisfy compliance.

|                                                     |                                                                                                    | COURSES ABOUT FOR BOOKIN                                                                                                    | NG ENTITIES DTMR NOTICE MY D                                                                                                    | DASHBOARD                   | JACQUIS <b>∢</b> ≊*** ▼                                                  |             |                                                      |  |
|-----------------------------------------------------|----------------------------------------------------------------------------------------------------|----------------------------------------------------------------------------------------------------|----------------------------------------------------------------------------------------------------|-----------------------------|--------------------------------------------------------------------------|-------------|------------------------------------------------------|--|
|                                                     | Step 1: Navigate to<br>"My Account" in your Student<br>Brofile Complete the require                                                                       |                                                                                                    | Your Profile                                                                                                    |                             | My Account<br>Support<br>Sign Out                                        | ٦           |                                                      |  |
|                                                     | Profile<br>Password<br>Certificates<br>Notifications<br>Billing<br>Order History<br>These at<br>Make su<br>your prot<br>NOTE: Y<br>Licence<br>for it to s | re the mandatory fields.<br>re these are updated in<br>file.<br>fou need to include your<br>/ DA number here in order<br>how up on your certificate. | Email<br>jacqui@drvn.com.au<br>First name<br>Jacqui<br>Company<br>DRVR Training<br>Professional Title<br>Director<br>Timezone<br>Brisbane<br>Licence Number (required)<br>Licence Number (required)<br>State (required)<br>Queensland<br>Booking Entities you drive with (required<br>Your Driver Affiliation or Partner Number | Last name<br>Shephard<br>d) |                                                                          |             |                                                      |  |
| COURSES CONTACT US FAQS GET A QUOTE SUPPORT PRIVACY |                                                                                                    |                                                                                                    |                                                                                                    | <b>∜</b> Di                 |                                                                          | G<br>our DA | Professional Development<br>for Professional Drivers |  |
| How to complete your Profile:                       |                                                                                                    |                                                                                                    |                                                                                                    | This o<br>Jac               | This certifies that on April 16, 2019<br>Jacqui Shephard                 |             |                                                      |  |
| ı.<br>2.                                            | <ol> <li>Go to your Profile (top right corner). Click on "My<br/>Account".</li> </ol>                                                                     |                                                                                                    |                                                                                                    |                             | has obtained a level of 100% competency in<br>Disability Awareness - Qld |             |                                                      |  |
| 3. Click on "Profile" in the left-hand menu.        |                                                                                                    |                                                                                                    |                                                                                                    |                             |                                                                          |             |                                                      |  |
| 4.                                                  | Enter in the relevar<br>fields.                                                                                                    | nt information in t                                                                                                    | he required                                                                                                    | drurt                       | raining.com                                                              |             |                                                      |  |

drvrtraining.com

5. Click "Save".

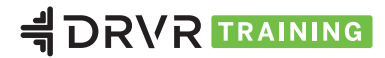

Certificate: 12855454